🍫 MY SPA 4.4 – Zwischenupdate

## Stornierungen pro Reservierung

Im Kundenprofil sehen Sie alles, was Sie für den Gast während seines Aufenthaltes bereits vorgesehen haben: Termine für Behandlungen, Kurse, Pakete, Artikel, sowie vorgemerkte Behandlungswünsche.

| Aufentha | altsdaten 24     | .02 - 30.03. | 2020 Zimmernummer 71 Reservierung 15718 | 🤞 💽 🚔 🚔    | Allo Tormino dor Rose | nionuna  |                   |            |                                         |
|----------|------------------|--------------|-----------------------------------------|------------|-----------------------|----------|-------------------|------------|-----------------------------------------|
|          |                  |              |                                         |            | stornieren            | avierang |                   |            |                                         |
| Vorbu    | chungen          |              |                                         |            |                       |          |                   |            |                                         |
| Reser    | viert am         | Anv          | vendung                                 |            |                       |          |                   | Preis      | Bearbeiten                              |
| 25.03.2  | 2020             | Pada         | abhyanga 45 min (+5+10)                 |            |                       |          |                   | 60,00 EUR  | ا 🖸 🕞 📾                                 |
| 25.03.2  | 2020             | Akti         | v & Verwöhnen: Skikurs 30 min (+15+15)  |            |                       |          |                   | 30,00 EUR  |                                         |
| 25.03.2  | 2020             | Akti         | v & Verwöhnen: Skikurs 30 min (+15+15)  |            |                       |          |                   | 30,00 EUR  |                                         |
|          |                  |              |                                         |            |                       |          |                   |            |                                         |
| Termir   | 1e               |              |                                         |            |                       |          |                   |            |                                         |
|          |                  |              |                                         |            |                       |          |                   |            |                                         |
| (Ihre Si | uchanfrage ergal | b 3 Treffer  | insgesamt.)                             |            |                       |          |                   |            |                                         |
|          | Datum            | Nr.          | Anwendung                               |            | Behandler             | Uhrzeit  | Raum              | Bearbeiten |                                         |
|          | 25.03.2020       | /1           | Ayurveda Massage 30 min (+0+10)         |            | Larry Fitzgerald      | 11:00    | Massage 1         | 🚔 👌 💟 🔍 🗉  | 1                                       |
|          | 26.03.2020       | 71           | Ayurveda Massage 120 min (+0+10) 📦      |            | Larry Fitzgerald      | 09:00    | Massage 1         | 🚖 👤 🔕 🔍 🖬  | 妃 🎩                                     |
|          | 01.04.2020       | 71           | Yoga 60 min (+10+10) 🚢                  |            | Julia Jakob           | 14:30    | Yoga und Massagen | 🚔 💊 🝳 🖬    | ₩ 5000000000000000000000000000000000000 |
| Antibul  |                  |              |                                         |            |                       |          |                   |            |                                         |
| Artiker  | verkaule         |              |                                         |            |                       |          |                   |            |                                         |
| Datum    |                  | Art          | ikelname                                | Behandlung |                       | Prei     | s (brutto)        |            |                                         |
| 25.03.2  | 2020             | Frig         | gimince-Spray                           |            |                       | 42,0     | 0 EUR             | 1          |                                         |
|          |                  |              |                                         |            |                       |          |                   |            |                                         |
| Hotel    | Arrangements     |              |                                         |            |                       |          |                   |            |                                         |
|          | name             |              | Shop                                    |            | Preis                 |          | Buchun            | gsdatum    |                                         |
| Paketr   |                  |              |                                         |            | 100 00 5110           |          | 05.00.00          | aa 🔗 🦱     |                                         |

Mit einem Klick auf den Storno Button, den Sie rechts am Aufenthalt finden, löschen Sie alle Leistungen auf einmal.

| - 🍕 Aufenthaltsdaten | 24.02 - 30.03.2020 | Zimmernummer 71 | Reservierung 15718 | ≪ ■ 🚔 🚔 😳 |
|----------------------|--------------------|-----------------|--------------------|-----------|
|                      |                    |                 |                    |           |

Damit dies auch bei bereits vom Hotelsystem stornierten Reservierungen möglich ist, zeigen wir diese nun noch an:

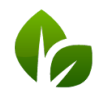

based on IT GmbH Hammermühle Bernhard-May-Str. 58 65203 Wiesbaden Tel. +49 (0)611-95 000 5-0 Fax +49 (0)611-95 000 5-15 info@based-on-it.de www.based-on-it.de

| Aufenthaltsdaten | 24.02 - 30.03.2020 Zimmernummer 71 Reservierung 15 | j718 🍕 🖬 🚔 😂                                                        |
|------------------|----------------------------------------------------|---------------------------------------------------------------------|
|                  |                                                    | Alle Termine der Reservierung                                       |
| Vorbuchungen     |                                                    |                                                                     |
| <u> </u>         |                                                    | Wollen Sie wirklich alle Leistungen dieser Reservierung stornieren? |
| Reserviert am    | Anwendung                                          |                                                                     |
| 25.03.2020       | Padabhyanga 45 min (+5+10)                         | OK Abbrechen                                                        |
| 25.03.2020       | Aktiv & Verwöhnen: Skikurs 30 min (+15+15)         |                                                                     |

Bestätigen Sie dann das Löschen aller Leistungen mit Klick auf ,OK'.

## Auswertung der Stornierungen

Die Anzeige der stornierten Termine sehen Sie, wenn Sie auf der Seite ,Termine' den gewünschten Zeitraum eingeben, den Stornierungsstatus ,storniert' auswählen und auf den Button ,  $\rightarrow$  Anzeigen' klicken.

| Termin                                                                                                    | ne                                                                             | Nei                                    | ie Buchung                                                                                                    | Kalender                                                                                                    | · [             | Kunden        | Stammdaten                                                                                                    | Re                                                                              | eporting                                                                                                    |                                                                                                    | i 🕞 🎭 🖬      |
|----------------------------------------------------------------------------------------------------|--------------------------------------------------------------------------------|----------------------------------------|----------------------------------------------------------------------------------------------------|----------------------------------------------------------------------------------------------------|-----------------|---------------|----------------------------------------------------------------------------------------------------|---------------------------------------------------------------------------------|----------------------------------------------------------------------------------------------------|----------------------------------------------------------------------------------------------------|--------------|
| Herzlich w                                                                                                    | /illkon                                                                        | nmen zu                                | MY SPA                                                                                                    |                                                                                                    |                 |               |                                                                                                    |                                                                                 |                                                                                                    |                                                                                                    |              |
| Zeitraum                                                                                                    | <b>〈</b> 01                                                                    | .11.2019                               | bis 16.03.2                                                                                                    | 020 🔹 🔰                                                                                                    | Teilna          | hmestatus     | -alle-                                                                                                    |                                                                                 | Semikolon                                                                                                   | n Trennung 🖂 👔 🛐                                                                                                    |              |
| Bucher                                                                                                    | -alle-                                                                         |                                        |                                                                                                    | ✓ □ Alle                                                                                                    | Bezah           | Istatus       | -alle-                                                                                                    |                                                                                 | Letzte Gaste                                                                                                | datenaktualisien <mark>ing 03</mark> 02.2020                                                                                                  | 0 (12:58:43) |
| Behandler                                                                                                    | -alle-                                                                         |                                        |                                                                                                    | ^                                                                                                    | Raum            |               | -alle- 🗸                                                                                                    |                                                                                 | In dire                                                                                                    | zeigen                                                                                                    |              |
|                                                                                                    | Alexand                                                                        | dra Adams                              |                                                                                                    |                                                                                                    | Storn           | ierungsstatus | storniert 🗸                                                                                                    |                                                                                 |                                                                                                    |                                                                                                    |              |
|                                                                                                    | Andrea                                                                         | s Olenberg                             |                                                                                                    | *                                                                                                    |                 |               | -alle-                                                                                                    |                                                                                 |                                                                                                    |                                                                                                    |              |
|                                                                                                    |                                                                                |                                        |                                                                                                    |                                                                                                    |                 |               | storniert                                                                                                    |                                                                                 |                                                                                                    |                                                                                                    |              |
| Tormir -                                                                                                    |                                                                                |                                        |                                                                                                    |                                                                                                    |                 |               | I DICHESIOCHIECE                                                                                                    |                                                                                 |                                                                                                    |                                                                                                    |              |
| (Ihre Suct                                                                                                    | hanfrage                                                                       | ergab 14 T                             | reffer insgesaml                                                                                                    | 5                                                                                                    |                 |               |                                                                                                    |                                                                                 |                                                                                                    |                                                                                                    |              |
| (Ihre Such                                                                                                    | hanfrage<br>um                                                                 | e ergab 14 T<br>Nr.                    | reffer insgesam<br>Anwendung                                                                                                    | t.)                                                                                                    |                 |               | Behandler                                                                                                    | Uhrzeit                                                                         | Raum                                                                                                    | Gast                                                                                                    | Bearbeiten   |
| (Ihre Such<br>Datu<br>12.11.1                                                                                                    | hanfrage<br>um<br>2019                                                         | e ergab 14 T<br>Nr.                    | reffer insgesaml<br>Anwendung<br>Paarbehandlur                                                                                                    | t.)<br>ng klassisch 30 m                                                                                                    | in (+5+5)       | 0             | Behandler<br>Julia Jakob, Alexandra<br>Adams                                                                                                    | Uhrzeit<br>15:30                                                                | Raum<br>Activity                                                                                            | Gast<br>Gabi Throm                                                                                                    | Bearbeiten   |
| (Ihre Such<br>Datu<br>12.11.1<br>20.11.1                                                                                                  | hanfrage<br>um<br>2019<br>2019                                                 | e ergab 14 T<br>Nr.<br>54              | reffer insgesam<br>Anwendung<br>Paarbehandlur<br>Vier Hände 50                                                                                                    | L)<br>ng klassisch 30 m<br>min (+0+10)                                                                                           | in (+5+5)       | 0             | Behandler<br>Julia Jakob, Alexandra<br>Adams<br>Iris Padinski,                                                                                                    | Uhrzeit<br>15:30<br>15:00                                                       | Raum<br>Activity<br>Massage 1                                                                               | Gast<br>Gabi Throm<br>Fritz Neuermeier                                                                                                    | Bearbeiten   |
| (Ihre Suct<br>Datu<br>12.11.1<br>20.11.1<br>20.11.1                                                                                       | hanfrage<br>um<br>2019<br>2019<br>2019                                         | e ergab 14 T<br>Nr.<br>54              | reffer insgesamt<br>Anwendung<br>Paarbehandlur<br>Vier Hände 50<br>Vier Hände 50                                                                                                    | t)<br>ng klassisch 30 m<br>min (+0+10)<br>min (+0+10)                                                                            | in (+5+5)       | ۵             | Behandler<br>Julia Jakob, Alexandra<br>Adams<br>Iris Padinski,<br>Iris Padinski,                                                                                             | Uhrzeit<br>15:30<br>15:00<br>15:00                                              | Raum<br>Activity<br>Massage 1<br>Massage 1                                                                  | Gast<br>Gabi Throm<br>Fritz Neuermeier<br>Gene Kelly                                                                                          |              |
| (Ihre Such<br>Datu<br>12.11.:<br>20.11.:<br>20.11.:<br>20.11.:                                                                            | hanfrage<br>um<br>2019<br>2019<br>2019<br>2019                                 | e ergab 14 T<br>Nr.<br>54              | reffer insgesaml<br>Anwendung<br>Paarbehandlur<br>Vier Hände 50<br>Vier Hände 50<br>Vier Hände 50                                                                                      | t.)<br>ng klassisch 30 m<br>min (+0+10)<br>min (+0+10)<br>min (+0+10)                                                            | in (+5+5)       | 0             | Behandler<br>Julia Jakob, Alexandra<br>Adams<br>Iris Padinski,<br>Iris Padinski,<br>Iris Padinski,                                                                           | Uhrzeit<br>15:30<br>15:00<br>15:00<br>15:00                                     | Raum<br>Activity<br>Massage 1<br>Massage 1<br>Massage 1                                                     | Gast<br>Gabi Throm<br>Fritz Neuermeier<br>Gene Kelly<br>Thomas Fleck                                                                          |              |
| (thre Suct<br>0.11.1<br>0.11.1<br>0.11.1<br>0.11.1<br>0.11.1<br>0.11.1<br>0.11.1                                                          | hanfrage<br>um<br>2019<br>2019<br>2019<br>2019<br>2019<br>2019                 | e ergab 14 T<br>Nr.<br>54              | reffer insgesaml<br>Anwendung<br>Paarbehandlur<br>Vier Hände 50<br>Vier Hände 50<br>Vier Hände 50<br>Ayurveda Mass                                                                     | l)<br>ng klassisch 30 m<br>min (+0+10)<br>min (+0+10)<br>min (+0+10)<br>age 60 min (+0+1                                         | in (+5+5)<br>0) | 0             | Behandler<br>Julia Jakob, Alexandra<br>Adams<br>Iris Padinski,<br>Iris Padinski,<br>Iris Padinski,<br>Larry Fitzgerald                                                       | Uhrzeit<br>15:30<br>15:00<br>15:00<br>15:00<br>15:00                            | Raum<br>Activity<br>Massage 1<br>Massage 1<br>Massage 1<br>Massage 1                                        | Gast<br>Gabi Throm<br>Fritz Neuermeier<br>Gene Kelly<br>Thomas Fleck<br>Thomas Bauer                                                          |              |
| (thre Suct<br>0 12:11:<br>20:11:<br>20:11:<br>20:11:<br>20:11:<br>20:11:<br>20:11:                                                        | hanfrage<br>um<br>2019<br>2019<br>2019<br>2019<br>2019<br>2019                 | e ergab 14 T<br>Nr.<br>54              | reffer insgesamt<br>Anwendung<br>Paarbehandlur<br>Vier Hände 50<br>Vier Hände 50<br>Ayurveda Mass<br>Vier Hände 50                                                                     | l.)<br>ng klassisch 30 m<br>min (+0+10)<br>min (+0+10)<br>age 60 min (+0+1)<br>min (+0+10)                                       | in (+5+5)<br>0) | 0             | Behandler<br>Julia Jakob, Alexandra<br>Adams<br>Iris Padinski,<br>Iris Padinski,<br>Iris Padinski,<br>Larry Fitzgerald<br>Iris Padinski,                                     | Uhrzeit<br>15:30<br>15:00<br>15:00<br>15:00<br>15:00<br>15:10                   | Raum<br>Activity<br>Massage 1<br>Massage 1<br>Massage 1<br>Massage 1                                        | Gast<br>Gabi Throm<br>Fritz Neuermeier<br>Gene Kelly<br>Thomas Fleck<br>Thomas Bauer<br>Theda Bara                                            |              |
| (hre Such<br>Datu<br>12.11.1<br>20.11.1<br>20.11.1<br>20.11.1<br>20.11.1<br>20.11.1<br>20.11.1<br>20.11.1                                 | hanfrage<br>um<br>2019<br>2019<br>2019<br>2019<br>2019<br>2019<br>2019<br>2019 | e ergab <b>14 T</b><br>Nr.<br>54       | reffer insgesaml<br>Anwendung<br>Paarbehandlur<br>Vier Hände 50<br>Vier Hände 50<br>Vier Hände 50<br>Ayurveda Mass<br>Vier Hände 50<br>Vier Hände 50                                   | L)<br>ng klassisch 30 m<br>min (+0+10)<br>min (+0+10)<br>min (+0+10)<br>age 60 min (+0+1<br>min (+0+10)<br>min (+0+10)           | in (+5+5)<br>0) | 0             | Behandler<br>Julia Jakob, Alexandra<br>Adams<br>Iris Padinski,<br>Iris Padinski,<br>Iris Padinski,<br>Larry Fitzgerald<br>Iris Padinski,<br>Iris Padinski,                   | Uhrzeit<br>15:30<br>15:00<br>15:00<br>15:00<br>15:00<br>15:10                   | Raum<br>Activity<br>Massage 1<br>Massage 1<br>Massage 1<br>Massage 1<br>Massage 1                           | Gast<br>Gabi Throm<br>Fritz Neuermeier<br>Gene Kelly<br>Thomas Fleck<br>Thomas Bauer<br>Theda Bara<br>Rocky Balboa                            |              |
| (hre Suct<br>                                                                                                    | hanfrage<br>um<br>2019<br>2019<br>2019<br>2019<br>2019<br>2019<br>2019<br>2019 | e ergab <b>14 T</b><br>Nr.<br>54<br>12 | reffer insgesaml<br>Anwendung<br>Paarbehandlur<br>Vier Hände 50<br>Vier Hände 50<br>Vier Hände 50<br>Ayurveda Mass<br>Vier Hände 50<br>Vier Hände 50<br>Vier Hände 50                  | L)<br>ng klassisch 30 m<br>min (+0+10)<br>min (+0+10)<br>min (+0+10)<br>age 60 min (+0+1<br>min (+0+10)<br>min (+0+10)           | in (+5+5)<br>0) | 0             | Behandler<br>Julia Jakob, Alexandra<br>Adams<br>Iris Padinski,<br>Iris Padinski,<br>Iris Padinski,<br>Larry Fitzgerald<br>Iris Padinski,<br>Iris Padinski,<br>Iris Padinski, | Uhrzeit<br>15:30<br>15:00<br>15:00<br>15:00<br>15:00<br>15:10<br>15:10<br>15:50 | Raum<br>Activity<br>Massage 1<br>Massage 1<br>Massage 1<br>Massage 1<br>Massage 1<br>Massage 1              | Gast<br>Gabi Throm<br>Fritz Neuermeier<br>Gene Kelly<br>Thomas Fleck<br>Thomas Bauer<br>Theda Bara<br>Rocky Balboa<br>Sieglinde Schnabel      |              |
| (hre Suci<br>Datu<br>12:11:<br>20:11:<br>20:11:<br>20:11:<br>20:11:<br>20:11:<br>20:11:<br>20:11:<br>20:11:<br>20:11:<br>20:11:<br>20:11: | hanfrage<br>um<br>2019<br>2019<br>2019<br>2019<br>2019<br>2019<br>2019<br>2019 | e ergab <b>14 T</b><br>Nr.<br>54<br>12 | reffer insgesamt<br>Anwendung<br>Paarbehandlur<br>Vier Hände 50<br>Vier Hände 50<br>Vier Hände 50<br>Vier Hände 50<br>Vier Hände 50<br>Vier Hände 50<br>Vier Hände 50<br>Vier Hände 50 | t)<br>min (+0+10)<br>min (+0+10)<br>min (+0+10)<br>min (+0+10)<br>age 60 min (+0+1)<br>min (+0+10)<br>min (+0+10)<br>min (+0+10) | in (+5+5)<br>0) |               | Behandler<br>Julia Jakob, Alexandra<br>Adams<br>Iris Padinski,<br>Iris Padinski,<br>Iris Padinski,<br>Iris Padinski,<br>Iris Padinski,<br>Iris Padinski,<br>Iris Padinski,   | Uhrzeit<br>15:30<br>15:00<br>15:00<br>15:00<br>15:10<br>15:10<br>15:50<br>16:00 | Raum<br>Activity<br>Massage 1<br>Massage 1<br>Massage 1<br>Massage 1<br>Massage 1<br>Massage 1<br>Massage 1 | Gast<br>Gabi Throm<br>Fritz Neuermeier<br>Gene Kelly<br>Thomas Fleck<br>Thomas Bauer<br>Theda Bara<br>Rocky Balboa<br>Sieglinde Schnabel<br>¥ |              |

Ein Klick auf das Excel Symbol öffnet die Auswertung als CSV Datei. Dort wurde die Auswertung um Angaben zum Preis, Gastnamen, Reservierungsdaten und Stornokommentar erweitert.

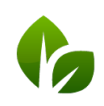

based on IT GmbH Hammermühle Bernhard-May-Str. 58 65203 Wiesbaden